# く毎日、自分の予定をメール通知する>

自分の毎日の予定を確認するには Ecrea にログインしてカレンダーを見るという手順になります。 ただ、「明日の予定は何だったっけ?」という時に、いちいちログインするのは面倒に感じるかもしれません。 そこで、自分の予定をメールで通知する設定をしておきましょう。

### 1.Ecrea にログインし、右上の自分の名前をクリックします。

| 🔳 Ecrea (下        | マニュアル用   | ) 😥                      | <ol> <li>ゴブマン</li> </ol> | 検索       | 艮 🖈      | 3日中 一郎   | ী ৸□₫₽ウՒ |
|-------------------|----------|--------------------------|--------------------------|----------|----------|----------|----------|
| ₲ѫ−ム              | ₲ѫ−ム     |                          |                          |          |          |          | ✿表示設定    |
|                   | ピマイカレンダ  | <sup>ĵ</sup> <<前週 今日     | 次週>>                     |          |          |          | 🌣 👯 🐧    |
| □□□ 顧各情報<br>▶──── | 08/03(木) | 08/04(金)                 | 08/05(土)                 | 08/06(日) | 08/07(月) | 08/08(火) | 08/09(水) |
| ▲ 三顧客社員情報         |          | () 10:00-                |                          |          |          |          |          |
|                   |          | 11:00<br>その他訪問<br>コウフク商会 |                          |          |          |          |          |
| ToDo              |          | 田村 コウ<br>①13:00-         |                          |          |          |          |          |

## 2.【オプション設定】をクリックします。

| ≡ 份Ecrea (下 | マニュアル用    | )                  | 食索       | L      L      L     L    L |
|-------------|-----------|--------------------|----------|----------------------------------------------------------------------------------------------------|
| ⋒୷౼ム        | 👗 社員 - 田中 | 一郎                 |          | <ul> <li>         ・         ・         ・</li></ul>                                                                                                    |
|             | (2) 戸舗細() | ■顧客  ■顧客社員  ■活動履歴□ | 自案件 同プロタ | ブクト                                                                                                    |
| 顧客情報        | 🗸 ToDo 👪  | マイグループ ★ブックマーク     |          |                                                                                                    |
| 顧客社員情報      | 社員名       | 田中一郎               | 社員名かな    | たなか いちろう                                                                                                    |
|             | ログインID    | tanaka             | パスワード    | *****                                                                                                    |

## 3.【予定リマインダー】の口通知するにチェックを入れます。

| ✿オプション - 設定 | ● 設定 ● 設定 ● シャンセル                                 |
|-------------|---------------------------------------------------|
| 通知用URL      | URL<br>通知設定<br>[通知なし] ・<br>表示設定<br>つタイトル □内容 □URL |
| 予定リマインダー    | □通知する                                             |

### 4.予定を通知する日時を設定します。

| 時刻            | 予定を通知する時間を選択します。              |  |
|---------------|-------------------------------|--|
| □前日に通知        | チェックを入れると、翌日の予定をメール通知します。     |  |
| 曜日            | 通知をする曜日にチェックを入れます。            |  |
| 口予定がない場合も通知する | チェックを入れると、予定がない場合もメール通知されます。  |  |
| ToDo 通知       | ToDo の期限が設定されている場合、設定値に合わせて通知 |  |
|               | されます。                         |  |

設定例:平日毎朝8時に当日の予定とToDoを通知する。ただし、予定がない場合は通知しない。

| ✿オプション - 設定 |                                                                                                    | ②設定 ⊗キャンセル |
|-------------|----------------------------------------------------------------------------------------------------|------------|
| 通知用URL      | URL<br>通知設定<br>[通知なし] ▼<br>表示設定<br>□タイトル □内容 □URL                                                                                       |            |
| 予定リマインダー    | <ul> <li>✓通知する</li> <li>時刻: 08:00 ▼</li> <li>□前日に通知 曜日: □日 ▼月 ▼火 ▼水 ▼木 ▼金 □土</li> <li>□予定がない場合も通知する</li> <li>ToDo通知: 期限が当日 ▼</li> </ul> |            |

#### 8月4日の予定

| 出力レンダー         品東京本社 - 営業本部 - 第1営業部 ③ ▲ 2023/08/04 🔛 <<<         2023/08/04 🔛 <<         (<)         社員         7/31(月)         8/1(火)         8/2(水)         8/3(木)         (<)         (<)         (<)         (<)         (<)         (<)         (<)         (<)         (<)         (<)         (<)         (<)         (<)         (<)         (<)         (<)         (<)         (<)         (<)         (<)         (<)         (<)         (<)         (<)         (<)         (<)         (<)         (<)         (<)         (<)         (<)         (<)         (<)         (<)         (<)         (<)         (<)         (<)         (<)         (<)         (<)         (<)         (<) <th></th> <th>当カレンダー</th> |   | 当カレンダー                                                                                            |
|----------------------------------------------------------------------------------------------------|---|---------------------------------------------------------------------------------------------------|
| 品東京本社 - 営業本部 - 第1営業部 ③       2023/08/04 論        <       <                                                                                                    |   | 営力レンダー                                                                                            |
| 社員     7/31(月)     8/1(火)     8/2(水)     8/3(木)     8/4(金)       田中     一郎     ○10:00-11:00     ○10:00-11:00     ○10:00-11:00       こつフク商会                                                                                                    |   | □ □ □ □ □ □ □ □ □ □ □ □ □ □ □ □ □ □ □                                                             |
| 田中 一郎<br>○10:00-11:00<br>▼ その他訪問<br>コウフク商会                                                                                                    | 8 | 社員 7/31(月) 8/1(火) 8/2(水) 8/3(木) 8/4(金)                                                            |
| (©13:00-13:00<br>■ TEL<br>ITテクノロジー                                                                                                    |   | 田中 一郎<br>○10:00-11:00<br><b>~</b> 70他訪問<br>コウフク商会<br>○13:00-13:00<br><b>▲</b><br>ITEL<br>ITテクノロジー |

#### 受信したリマインダーメール

件名 08/04(金)の予定通知

2件の予定があります。 ■10:00~11:00 その他訪問 株式会社コウフク商会 田村 コウ ■13:00~13:00 TEL 株式会社ITテクノロジー 三木 正 https://ecrea.biz/dev/app/dev manual? next= esm.calendar.CalendarList

#### ※注意※

・メールは自身の社員情報のメールアドレスにて『メール通知の受信先に設定』にチェックが入っているメールアドレスに送信されます。

・前提として、Ecreaから外部にメール送信が可能な状態である必要があります。

・リマインダーメールが受信出来ない場合は、【システム管理】→【共通設定】→【メール設定】にて、値がきちんと設定されており、テストメールも問題なく受信される事を確認してください。